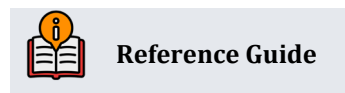

# **Communication with Members**

When Members Receive Emails and Online Banking Messages

# **INSIDE THIS GUIDE:**

This guide describes what account changes (by the member in **It's Me 247** or by the employee in CBX) result in communication, as well as whether this communication comes in the form of an online banking message or as an email notification.

Last Revision date: May 19, 2025

Find other Reference Materials page on our website: https://www.cuanswers.com/resources/doc/cubase-reference/

Start your online help journey here: https://help.cubase.org/cubase/Welcome.htm

CU\*BASE<sup>®</sup> is a registered trademark of CU\*Answers, Inc.

# **Table of Contents**

| Information About the Member                                | 3 |
|-------------------------------------------------------------|---|
| Online Banking Password Change                              | 3 |
| Changes to Personal Information Via "It's Me 247"           | 3 |
| Changes to Personal Information in CBX                      | 4 |
| eAlerts and eNotices                                        | 5 |
| eNotice and eAlert Enrollment Screens                       | 5 |
| eStatements                                                 | 7 |
| Enrollment                                                  | 7 |
| Change of Status                                            | 8 |
| eStatement Notification                                     | 8 |
| Online Banking Indemnification Not Required for eStatements | 8 |
| Unenrolling a Batch of Members                              | 8 |
| Personal Internet Branch (PIB)                              | 9 |

Members can choose to receive notice when their profile information or passwords are changed.

# **Online Banking Password Change**

The system automatically generates an email notification any time a member makes an online banking password change. This email is sent whether the change is made online by the member (in the Preferences area of **It's Me 247**) or by an employee in CBX (via **Tool #14** *Member Personal Banker*).

This is a security feature that is intended to warn members if someone else initiates a password change on their accounts without their knowledge. The content of the email reads as follows. (The text changes slightly if the change was made in CBX.)

#### **Example of Message**

Your online banking password was changed 04/04/25. For your protection we are sending this message as confirmation to verify that this change was made according to your instructions.

If you did not initiate this change, please contact your credit union immediately. Remember that if you have more than one membership at the credit union, the change may only have affected one of these accounts.

ABC Credit Union 616-555-1212 www.abccreditunion.com

- NOTE: This email ends with the credit union's Signature Line (SL) message to further confirm the message has come from the credit union. This is configured in the Master Message Center. (Refer to the <u>Marketing Campaigns with Member Connect</u> reference guide on the CBX Reference Page for details.)
- The message is slightly different depending on who (member or employee) made the change.

## Changes to Personal Information Via "It's Me 247"

The system automatically sends a confirmation online banking message to members any time they make a change to the "My Information" page in the Preferences section in **It's Me 247** (see below for example). Additionally, an email address is sent to the member when changes are made to the items listed below with an asterisk next to them. If the member changes their email address, an online banking message and two confirmation emails are sent (one to the old email address and one to the new one).

• The emails that are generated are formatted in a similar style as the online banking message shown in the previous section.

On the "My Information" page members can make changes to the following items:

- Address Line 1\*
- Address Line 2\*
- City\*
- State\*
- ZIP\*
- County

- Cell Phone\*
- Work Phone
- Third Phone Number
- Email\*
- Code Word

#### Personal Information Page in "It's Me 247" (Top and Bottom of Page)

| ≡ ★ Success<br>CreditUnion                    | ■ ★ Success                                                                                                    |
|-----------------------------------------------|----------------------------------------------------------------------------------------------------|
| <ul> <li>Edit Personal Information</li> </ul> | Email Address – Optional                                                                                                    |
| Address                                       | amember@gmail.com<br>Note: An email address is required for some features in<br>online banking. If you choose to leave this blank, these                                         |
| Address Line 1                                | features will not be accessible to you.                                                                                                    |
| 123 East Way                                  | Phone Number                                                                                                    |
| Address Line 2 – Optional                     | cell<br>(555) 555-5555                                                                                                    |
| City                                          | WORK – <i>Optional</i><br>(333) 333-3333                                                                                                    |
| Grand Rapids                                  |                                                                                                    |
| State                                         | Phone 3 – Optional                                                                                                    |
| Michigan                                      | •                                                                                                    |
| ZIP                                           | Code Word                                                                                                    |
| 49546<br>County - Ontional                    | When you contact us, we may sometimes need to<br>ask you a few questions to verify your identity. A<br>Code Word is one of the questions we might ask<br>to confirm who you are. |
|                                               | Code Word – Optional                                                                                                    |
|                                               | Enter Code Word                                                                                                    |

 NOTE: If the credit union is configured to review these changes prior to the system making the change, the online banking message (or email where applicable) are sent when the approval is made.

## **Changes to Personal Information in CBX**

When the member's email address is changed by an employee in CBX, an online banking message and two confirmation emails are sent to the member (one to the old address and one to the new address).

If an employee uses CBX to make a change to any of the items listed on the previous page, or the member's name, the member will receive an online banking message to confirm the change was made. Members also receive email notification if the change is made to the Name, Address (Line 1 and Line 2), City, State, ZIP code, and the phone number field of the lowest sequenced contact number. (A masked account number – all but the last two numbers – will assist members if they have more than one membership.)

The member will receive a message similar to the one shown below:

```
Your {address} on account #xxxxx35 was changed on {mm/dd/yy}. For your
protection, we are sending this message as confirmation to verify that the
change was made according to your instructions.
If you did not initiate this change, please contact your credit union
immediately. Remember that if you have more than one membership at the
credit union, the change may have only affected one of these accounts.
ABC Credit Union
616-555-1212
www.abccreditunion.com
```

# eAlerts and eNotices

Members can enroll to receive eAlerts and eNotices through **It's Me 247**. Employees can also assist a member to enroll in these services via CBX.

The eNotices and eAlerts themselves are sent to the member as online banking messages. If the member's email address is valid in the system, the member can also select to receive an email notification whenever eAlerts or eNotices are sent. However, any time the member's email is marked as invalid, the member will cease receiving these email notifications until the condition is corrected.

- Members can enroll in eNotices and eAlerts even if they have an invalid email address in the system. They require a valid email address only to receive the email notifications.
- Members enrolled in Mobile Text Banking can receive text eAlerts.

Members are alerted that their address has been marked as invalid first thing upon entering online banking, thus giving them an immediate option to update it. They also have the opportunity to change the address when they enroll in eNotices or add an eAlert. Messaging in CBX alerts employees that the email address is invalid, should the member select to receive the email notification.

## eNotice and eAlert Enrollment Screens

Following are samples of the screens used for eNotice and eAlert enrollment:

| 🔀 - eNotice Subscription Maintenance   |                                                              |        |
|----------------------------------------|--------------------------------------------------------------|--------|
| Member                                 |                                                              | ADD    |
| Email address                          |                                                              |        |
| Send eNotices Frequency When generated |                                                              |        |
| Send eAlert                            | O Only to secure message center with a simple email reminder |        |
|                                        |                                                              |        |
|                                        |                                                              |        |
|                                        |                                                              |        |
|                                        |                                                              |        |
|                                        |                                                              |        |
|                                        |                                                              |        |
|                                        |                                                              |        |
| Add                                    |                                                              |        |
| ← → ↑ <sup>(1)</sup> ∅ (i) ? @         |                                                              | (4045) |

#### Tool #14 > eAlerts/eNotices > Add > eNotices

• An employee selects *Only to secure message center with a single email reminders* if the member wants email notification in addition to the eNotice online banking message.

#### Tool #14 > eAlerts/eNotices > Add > [Any option except eNotices]

| eAlert Subs | scription Maintenance                                                                                                    |
|-------------|----------------------------------------------------------------------------------------------------|
| Add         | Member         Email address         eAlert type       Account Balance         Frequency       Near real time         Account       000       REGULAR SAVINGS         Account nickname       REG SAVINGS         Send eAlert when my <ul> <li>Available</li> <li>Current</li> <li>balance is above</li> <li>0.00</li> <li>or below</li> <li>0.00</li> <li>Send eAlert</li> <li>Only to secure message center</li> <li>Only to secure message center with a simple email reminder</li> <li>Send the complete alert via email only</li> </ul> |

- An employee selects *Only to secure message center with a single email reminder* if the member wants email notification in addition to the eAlert online banking message.
- An employee selects *Send the complete alert via email only* if the member wants email containing the contents of the alert (minus personal information).

#### **Enrollment in eNotices via Online Banking**

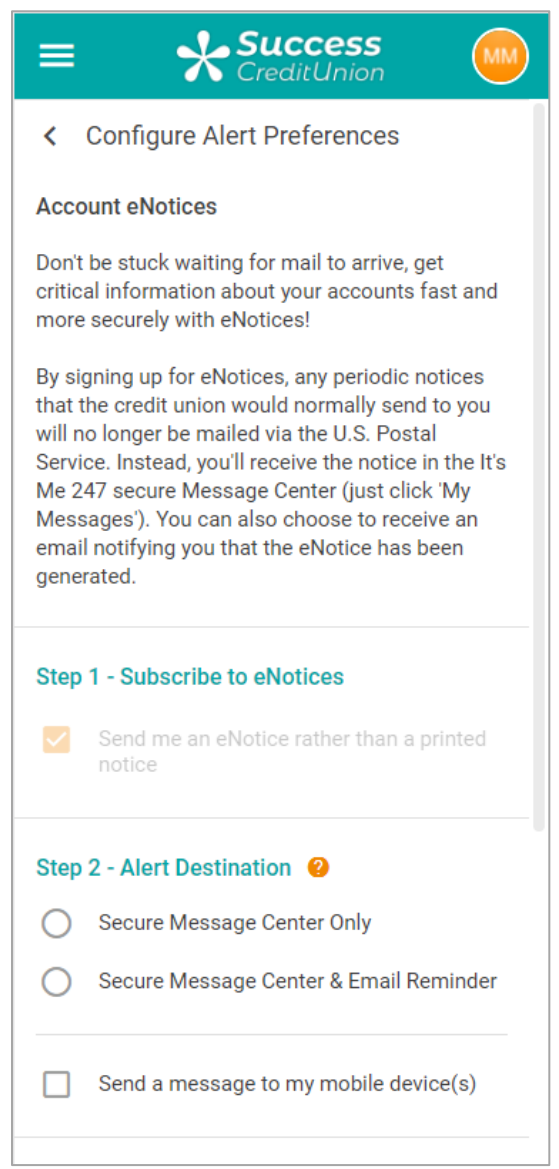

 NOTE: eNotices are considered a form of eAlert in online banking. Members see a similar format for eAlert enrollment

# eStatements

Members can elect to enroll (or unenroll) for eStatements.

## Enrollment

When the member enrolls, they will receive the following message:

#### **Email Received by Member**

Your request for credit union e-Statement enrollment has been received. Thank you! If you received this message in error, please reply to the above email address.

# Change of Status

Whenever members change their eStatement enrollment status, either to enroll or unenroll, the members receive both an email notification and a secure online banking message confirming the status change. These emails are generated both when the member makes the change in online banking and when an employee makes the change in CBX.

A valid email may be required in order for the member to be able to enroll in eStatements. (Credit unions can select whether to require a valid email address for their members using eStatements in their eStatement configuration.)

During enrollment via CBX, there is an email address field for the employee to either enter an email address if one does not exist in the system or to update the email address if it is incorrect. Members can easily change their email address via online banking prior to enrolling in eStatements.

# **eStatement Notification**

Each time an eStatement is generated, the member receives an email notification that the eStatement is ready for viewing. Credit unions generally require that the member have a valid email address in the system for enrollment, to ensure the system also has a valid email address to which to send the notification.

For credit union requiring a valid email address for eStatements: With this configuration, a
member will receive a paper statement whenever the email address is marked as invalid in
the system. (An eStatement is still generated, however, and the member remains enrolled in
eStatements.) Once the email address is updated, the member will cease receiving the
paper statements and will resume receiving the email notification. (Rare exceptions to this
are when credit unions have specifically selected to offer members the option to receive
both paper statement and email notification, for example during an initial enrollment period.)

# **Online Banking Indemnification Not Required for eStatements**

Once a member is enrolled in eStatements, the system begins generating eStatements for the member. The member does not need to log into online banking and accept the Online Banking Use Agreement. To audit the creation of eStatements to only members who have logged into online banking, use the batch unenroll feature covered in the next section of this guide.

## **Unenrolling a Batch of Members**

The member will receive an email when they are unenrolled from eStatements.

You can unenroll members from eStatements using the feature below. This feature lets you gather a batch of members according to their eStatement enrollment status, compared to either their Use Agreement acceptance date, or their last logged in date, or even the status of their email address, and then elect to unenroll them from eStatements all at the same time. This screen allows you to run an Audit and prints a corresponding report. After evaluation, select the Update *Processing type*.

Tool #365 eStatement Batch Unenrollment

| 🕅 - Batch Un-enroll Members from E-Statements                                                               |      |
|----------------------------------------------------------------------------------------------------|------|
| Corp ID 01                                                                                                  |      |
| Report Options                                                                                              |      |
| Processing type 🧿 Audit 🔘 Update Copies 1 🔽 Job Queue                                                       |      |
| Print report Printer P1                                                                                     | Q    |
| Export to file                                                                                              |      |
| Online banking use agreement last updated on Feb 25, 2016                                                   |      |
| Online banking passwords do not expire.                                                                     |      |
| Membership Qualifications                                                                                   |      |
| Un-enroll members with an e-statement enrollment date PRIOR TO 00000000                                     |      |
| That have: O Not accepted the use agreement                                                                 |      |
| O Not logged into the online banking in over 000 days                                                       |      |
| O Bad email address                                                                                         |      |
|                                                                                                    |      |
|                                                                                                    |      |
|                                                                                                    |      |
| $\leftarrow \rightarrow \uparrow \oplus \varnothing \ \textcircled{0} \ \textcircled{0} \ \textcircled{0} $ | 339) |

#### **Email Received by Member**

Credit Union E-Statement Unenrollment

Your request for un-enrollment of the e-statement program has been received.

If you received this message in error, please reply to the above email address.

# **Personal Internet Branch (PIB)**

Personal Internet Branch (PIB) provides a layered security approach to add additional authentication controls and member personalization features to **It's Me 247**. Through an individualized account on a separate web application, members can use PIB to customize multiple, configurable controls that govern how their online banking account behaves. For example, PIB allows members to control the day of week or time of day their accounts can be accessed or to define additional confirmation passwords for certain activity in their accounts, such as a transfer over a certain dollar amount.

Members will receive online banking messages whenever PIB settings are changed or when an infraction of a PIB setting occurs. For example, an online banking message is sent to a member if an incorrect confirmation code is entered or if someone attempts to access an online account outside of the PIB-allowed hours.